## **Student Registration User Guide**

| First Name *                                                 | Last Name *                        |                            |               |                         |      |
|--------------------------------------------------------------|------------------------------------|----------------------------|---------------|-------------------------|------|
|                                                              |                                    |                            |               |                         |      |
|                                                              |                                    |                            |               | 1                       | 0    |
| Additional Details                                           |                                    |                            |               |                         |      |
| College *                                                    | Program Name                       | Graduation Type *          |               | Degree Type*            |      |
| Demo College $	imes  	imes   	imes$                          | BFSI Experiential Learning Program | Select                     | ×             | Select                  | ~    |
| Department *                                                 | Specialization *                   | Semester *                 |               | Class *                 |      |
| Select V                                                     | Select V                           | Select                     | ~             | Select                  | v    |
| Country *                                                    | State *                            | City *                     |               | Timezone *              |      |
| Select 🗸                                                     | Select 🗸                           | Select                     | ~             | Select                  | ~    |
| Communication Details                                        |                                    |                            | 2             | Un -                    | 2<   |
| Email * 🛞 Not Verified                                       | Mobile Number *                    | Emergency Contact Number * |               | $\langle \cdot \rangle$ |      |
| virat@gmail.com                                              |                                    |                            |               |                         |      |
|                                                              |                                    |                            |               |                         |      |
| Verify                                                       |                                    |                            |               |                         |      |
| Veify                                                        |                                    |                            |               |                         | TAL  |
| Verify<br>Login Details                                      |                                    |                            |               |                         | TALS |
| Verify<br>Login Details<br>Username (Email ID format only)*  | Password *                         | <b>(</b>                   | Confirm Passw | vord *                  |      |
| Verify<br>Login Details<br>Username (Email ID format only) * | Password *                         |                            | Confirm Passw | vord *                  |      |
| Veify<br>Login Details<br>Username (Email ID format only)*   | Password *                         |                            | Confirm Passw | vord *                  |      |
| Verify Login Details Username (Email ID format only)*        | Password *                         |                            | Confirm Passw | vord *                  |      |
| Verify Login Details Username (Email ID format only)*        | of BFSI Consortium                 |                            | Confirm Passw | vord *                  |      |

## **STUDENT REGISTRATION PROCESS- STEPS**

These steps guide students on how to register to 'BFSI Experiential Learning Program'.

## <u>Steps</u>

1. Registration can be done using the following two options.

**Option 1-** Click on this link <u>https://bfsiconsortium.com/register-to-join/</u>

**Option 2-** Go to <u>BFSI Consortium - BFSI Consortium</u> - Click on 'Stakeholders' tab - Click on 'Students'- Click on 'Register Here' button.

2. Fill the 'Basic Details'.

3. Fill the 'Additional Details'

a. Select your 'college'. Select all the remaining mandate fields.

4. Fill the '**Communication Details**'. Verify email using OTP sent to your registered email ID.

5. Fill the 'Login Details'.

6. Select the 'Terms and Conditions' checkbox.

7. Click on 'Save' Button to save the changes or click on 'Cancel' Button to discard the changes.

8. The User details will be registered successfully.

## Note:

- i. Data in 'Country Dropdown' will auto populate.
- ii. Data in 'Specialization Dropdown' will auto populate once you select 'Department'.
- iii. Data in 'Timezone Dropdown' will auto populate.
- iv. Students must verify their email ID through the OTP sent to registered email ID. Please provide valid email ID.
- v. Upon completing the registration, students will get a confrimation email.